## Setting up the Capricorn as a Service

## Overview

This guide provides an overview on configuring the Medical-Objects Download Client (Capricorn) to be run as a service. This is an optional process, but recommended.

If you require any assistance with the installation or configuration, or if you have any questions, please contact the Medical-Objects Helpdesk on (07) 5456 6000.

## Configuring Capricorn Software

Accessing the Capricorn Configuration Window

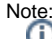

In some cases, the Capricorn may be configured as a service. See this guide for instructions on how to launch the Capricorn if it is set up as a service.

- To launch the HL7 Tray application, Go to Start Menu, All Programs, Medical-Objects and select the Medical-Objects Capricorn. Alternatively, You can go to C:\MO\Capricorn and run the Capricorn.exe.
- 2. The following icon will appear in the tray. Double click on it to bring up the log window.

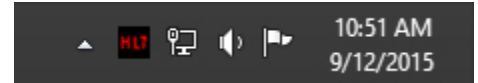

3. When the log window is displayed, Click on the **Configuration** icon highlighted below, or select **Utility** and select **Configuration**.

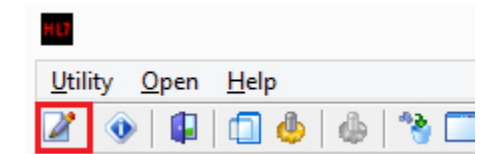

Setting up a service

1 Overview 2 Configuring Capricorn Software

2.1 Accessing the Capricorn Configuration Window 2.2 Setting up a service 1. Click on Service Configuration, And select Install Service. You will see the following box.

| obic Source          | Charles Couries Couries Couries |                 |                       |
|----------------------|---------------------------------|-----------------|-----------------------|
| erments              | start service                   | stop service    | Service Manager       |
| efaults              | Service Installation            |                 |                       |
|                      | Testal Canies                   |                 | University Convintion |
| aons<br>poies to     | Install Service                 |                 | Uninstall Service     |
| tup                  | Service Name                    |                 |                       |
| 0-1                  | CAPRICORN                       |                 |                       |
| rs                   |                                 |                 |                       |
| ork Domain           |                                 |                 |                       |
| NIPS                 |                                 |                 |                       |
| Exceptions           |                                 |                 |                       |
| Settings             |                                 |                 |                       |
| ation                |                                 |                 |                       |
| ation                |                                 |                 |                       |
| ithers               |                                 |                 |                       |
|                      |                                 |                 |                       |
| asks                 | Informat                        | ion 🔁 🔛         |                       |
| Manager              |                                 |                 |                       |
| - 0 3                | Service install                 | ed successfully |                       |
| ute to               |                                 |                 |                       |
| uration<br>arameters |                                 |                 |                       |
| Details              | OK                              |                 |                       |
| -                    |                                 |                 |                       |
| up<br>ers            |                                 |                 |                       |
|                      |                                 |                 |                       |
| lications            |                                 |                 |                       |
| swords               |                                 |                 |                       |
|                      |                                 |                 |                       |
|                      |                                 |                 |                       |
|                      |                                 |                 |                       |
|                      |                                 |                 |                       |
|                      |                                 |                 |                       |
|                      |                                 |                 |                       |
|                      |                                 |                 |                       |
|                      |                                 |                 |                       |
|                      |                                 |                 |                       |
|                      |                                 |                 |                       |
|                      |                                 |                 |                       |
|                      |                                 |                 |                       |
|                      |                                 |                 |                       |
|                      |                                 |                 |                       |
|                      |                                 |                 |                       |

2. Shut down the Capricorn by right clicking on the Tray icon and selecting Shutdown.

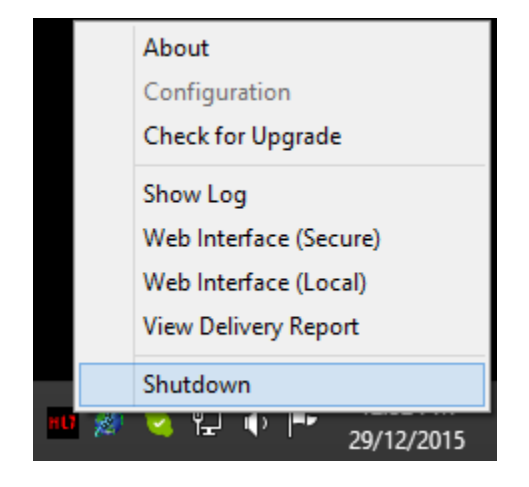

Note: The Capricorn must not be running before you start the service. You can check for the Capricorn.exe process in the task manager.

3. Go to Services by selecting Start, Run and typing services.msc.

| <b>E</b>      | Run                                                                                       | D                | × |
|---------------|-------------------------------------------------------------------------------------------|------------------|---|
|               | Type the name of a program, folder, docume<br>resource, and Windows will open it for you. | ent, or Internet |   |
| <u>O</u> pen: | services.msc                                                                              | ~                |   |
|               | 🛞 This task will be created with administra                                               | tive privileges. |   |
|               | OK Cancel                                                                                 | <u>B</u> rowse   | ] |

4. Select the Capricorn service and select Start.

|                    |                   | Services                  |              |         | • - •        | × د |
|--------------------|-------------------|---------------------------|--------------|---------|--------------|-----|
| File Action View   | Help              |                           |              |         |              |     |
| 🗢 🔿 🔝 🖂 🤇          | à 🗟 🛛 📷 🕨 🔳 🗉 🕑   |                           |              |         |              |     |
| 🔍 Services (Local) | Services (Local)  |                           |              |         |              |     |
|                    | CAPRICORN         | Name                      | Description  | Status  | Startup Type | Log |
|                    |                   | CAPRICORN                 |              |         | Automatic    | Loc |
|                    | Start the service | 🔍 Certificate Propagation | Copies user  |         | Manual       | Loc |
|                    |                   | 端 CNG Key Isolation       | The CNG ke   | Running | Manual (Trig | Lo  |
|                    |                   | G COM+ Event System       | Supports Sy  | Running | Automatic    | Lo  |
|                    |                   | 😘 COM+ System Application | Manages th   |         | Manual       | Lo  |
|                    |                   | G Computer Browser        | Maintains a  | Running | Manual (Trig | Lo  |
|                    |                   | 🔍 Credential Manager      | Provides se  |         | Manual       | Lo  |
|                    |                   | Cryptographic Services    | Provides thr | Running | Automatic    | Net |

5. The Capricorn is now running as a service.